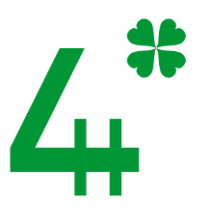

# HVORDAN SKAFFE KLUBBEN ORGANISASJONSNUMMER?

# HVORFOR MÅ KLUBBEN HA ORGANISASJONSNUMMER?

- For å få momskompensasjon.
- For å kunne ha bankkonto i klubbens navn.
- For å kunne bruke Vipps.
- For å kunne motta grasrotmidler.
- For å kunne søke om økonomisk støtte (mange støtteordninger krever org.nr.).

# OM BRØNNØYSUNDSREGISTRENE:

- Brønnøysundregistrene er en samlebetegnelse på flere offentlige registre, blant annet Enhetsregisteret og Frivillighetsregisteret – som er de to registrene som er aktuelle for 4H.
- Enhetsregisteret inneholder grunnleggende informasjon om bedrifter og organisasjoner. Det er ved registrering i dette registeret man får organisasjonsnummer.
- Frivillighetsregisteret er en oversikt over frivillige organisasjoner, og er ment å bedre og forenkle samhandling mellom frivillige organisasjoner og offentlige myndigheter. Frivillige organisasjoner har rett, men ikke plikt til å registrere seg.
- For å bli registrert i Frivillighetsregisteret, må man først være registrert i Enhetsregisteret.
- Det er gratis å være registrert i Enhetsregisteret og Frivillighetsregisteret.

# DETTE TRENGER DU:

#### **STIFTELSESDOKUMENT / STIFTELSESPROTOKOLL**

Protokoll (referat) fra møtet der klubben ble stiftet. Om klubben ikke har denne tilgjengelig, kan man isteden legge ved en bekreftelse på klubbens eksistens. Dette kan dere få fra 4H-kontoret i fylket.

Mal på stiftelsesprotokoll.

### PROTOKOLL FRA ÅRSMØTET

Protokoll er en form for referat. Om klubben er ny holder det med stiftelsesdokument/protokoll. Protokollen må være underskrevet/signert av to personer som er valgt til å skrive under protokollen, evt. av hele styret.

Om klubben f.eks. har glemt å velge prokurist, kan dette gjøres på et styremøte. Hele styret må da skrive under på referatet fra styremøtet, og dette må legges ved.

Mal på protokoll fra årsmøte.

#### VEDTEKTER

Vedtektene er klubbens «lover». Normalvedtektene er gjeldene som alle 4H-klubbers vedtekter, dersom ikke klubben har vedtatt egne vedtekter. Vi anbefaler at klubben bruker normalvedtektene, blant annet for å unngå å måtte vedta inn alle endringer som eventuelt gjøres av sentralstyret/landsstyret/landsmøtet.

Normalvedtekter for 4H-klubber finnes på 4h.no: Bokmål | Nynorsk

## **BEKREFTELSE FRA FORELDRE**

For personer under 15 år kreves til en signert bekreftelse fra foreldre/foresatte på at barnet er «skikket» til å sitte i et styre.

Skjema for bekreftelse fra foreldre til barn under 15 år.

## PERSONNUMMER TIL STYRET OG PROKURISTER

Du trenger personnummeret til alle styremedlemmer (ikke varameldmemer), og til prokuristene (klubbrådgiver A + en valgfri myndig person).

Skjema for innsamling av personnummer. (Word-fil)

# SLIK GJØR DU:

Før du begynner bør du ha funnet frem alle dokumenter og informasjon du trenger, og scannet dokumentene. Finn også frem innlogging til Altinn (BankID, MinID el.).

1. Gå inn på www.brreg.no, velg «lag og foreninger og deretter «Samordnet registermelding».

| ===<br>Brønnøysun                | dregistrene                               |                               |
|----------------------------------|-------------------------------------------|-------------------------------|
| Bedrift 🗸 Person 🗸               | Lag og foreninger 🔨                       | Produkter og tjenester 🗸      |
| Registrering og<br>endring       | Om frivillighet                           | Andre tema                    |
| Hva er en forening?              | Kan alle få et<br>organisasjonsnummer?    | Samordnet<br>registermelding  |
| Registrere lag eller<br>forening | Registrering i<br>Frivillighetsregisteret | Årsregnskap for<br>frivillige |

2. Du kommer da over i Altinn. Logg inn med MinID, BanID eller lignende.

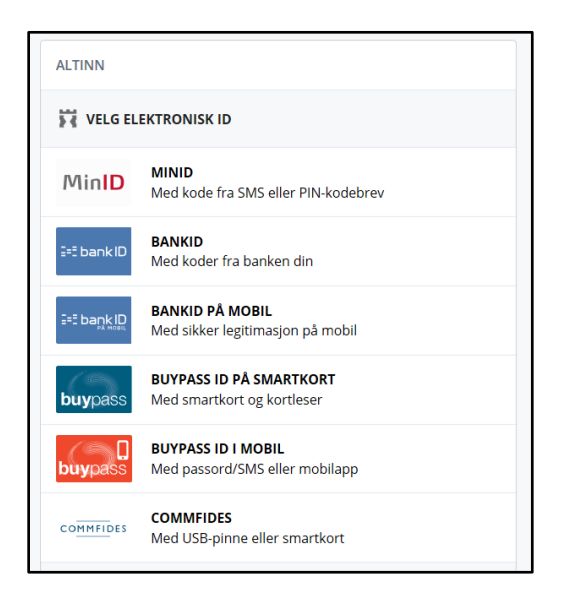

3. Kryss av for at du skal «Registrere ny enhet».

| Hva ønsker du å gjøre? 🕜                                                       |  |
|--------------------------------------------------------------------------------|--|
| Registrere en ny enhet                                                         |  |
| O Endre eller legge til nye opplysninger                                       |  |
| O Fratre en rolle                                                              |  |
| O Melde oppløsning                                                             |  |
| O Melde sletting                                                               |  |
| $\bigcirc$ Tildele eller slette retten til å signere Samordnet registermelding |  |

#### 4. Kryss av for «Forening/lag».

| Organisasjonsform?                                |                          |
|---------------------------------------------------|--------------------------|
| 🔿 Aksjeselskap 🕜                                  | 🔿 Eierseksjonssameie 🕜   |
| 🔿 Allmennaksjeselskap 🕜                           | 🔿 Enkeltpersonforetak 🕜  |
| 🔿 Andre bo 🕜                                      | Forening/lag 3           |
| 🔿 Annen juridisk person 🕜                         | 🔿 Kommandittselskap 🕐    |
| 🔿 Ansvarlig selskap med delt ansvar 📀             | 🔿 Partrederi 🕜           |
| $\odot$ Ansvarlig selskap med solidarisk ansvar 🔞 | 🔿 Samvirkeforetak 🕜      |
| 🔿 Boligbyggelag 🕜                                 | 🔿 Stiftelse 🕜            |
| 🔿 Borettslag 🕜                                    | 🔿 Tingsrettslig sameie 📀 |
| 🔿 Den norske kirke 👔                              | O Verdipapirfond (?)     |

5. Du får da opp spørsmål om du samtidig vil registrere organisasjonen i Frivillighetsregisteret og Foretaksregisteret.

Kryss «Ja, enheten skal registreres i «Frivillighetsregisteret», og «Nei, enheten skal ikke registreres i Foretaksregisteret».

6. Skriv inn klubbens navn.

Husk at selve navnet skal være først og «4H» til slutt. 4H skrives alltid med stor bokstav og 4-tallet og H-en skal stå inntil hverandre.

7. Skriv inn klubbens adresse. Bruk adressen til klubbrådgiver A eller leder. Husk å skrive «c/o» og navnet på den personen som bor på adressen.

Om klubben har egen adresse krysser man av for dette, og skriver så inn adressen i det feltet som da dukker opp.

| Navn                                                                                                    |
|----------------------------------------------------------------------------------------------------|
| Skriv navnet på foreningen slik det står i vedtektene.                                                                                    |
| Navnet på foreningen<br>Eksempel 4H                                                                                                    |
|                                                                                                    |
| Har du forsøkt å registrere foreningen tidligere?                                                                                         |
| I brevet du mottok fra Brønnøysundregistrene kan du finne<br>det midlertidige organisasjonsnummeret.                                      |
| 🗌 Foreningen har fått et midlertidig organisasjonsnummer.                                                                                 |
| Foreningens adresse                                                                                                    |
| Du må oppgi en gateadresse eller stedsadresse. Tilhører adressen til foreningen en<br>privatperson, må c/o og navnet til personen brukes. |
| Skriv den uten forkortelser. Bruk gjerne <u>Postens søketjeneste</u> for å finne riktig skrivemåte.                                       |
| Gate og husnummer eller sted                                                                                                    |
| Eksempelveien 8                                                                                                    |
|                                                                                                    |
| Postnr Poststed                                                                                                    |
| Kommune                                                                                                    |
| RADE                                                                                                    |
|                                                                                                    |
| Har foreningen egen postadresse?                                                                                                    |
| Da oppgir du denne i tillegg til foreningens adresse.                                                                                     |
| Jeg vil melde egen postadresse                                                                                                    |

 Fyll ut kontaktinformasjon som kan brukes av offentlige myndigheter. Vi anbefaler å bruke kontaktinformasjon til klubbrådgiver A her.

Hvis klubben ønsker at kontaktinformasjon også skal være tilgjengelig for andre enn offentlige myndigheter, kan dere krysse av på «Jeg vil melde kontaktopplysninger». Det kommer da opp et felt hvor dere skriver inn e-postadresse, nettside og telefonnummer.

| Hvordan skal foreningen varsles av det offentlige?                                                                                                    |  |
|----------------------------------------------------------------------------------------------------|--|
| Du må fylle ut e-postadresse eller mobilnummer. Opplysningene vil bli brukt til å varsle foreningen når<br>viktige meldinger er tilgjengelige i Altinn. Det er bare offentlige myndigheter, som for eksempel stat og<br>kommune, som skal bruke disse opplysningene. |  |
| Har du behov for å endre disse opplysningene senere, gjør du det under foreningens profil i Altinn.                                                                                                    |  |
| E-postadresse<br>eksmpel@eksempel.no<br>Land Mobilnummer<br>+47 11223344                                                                                                    |  |
| Vil du melde kontaktopplysninger som kan brukes av andre?                                                                                                    |  |
| Det er frivillig å melde e-postadresse, nettside og telefonnummer, og du kan når som helst<br>endre eller fjerne dem. Vær oppmerksom på at kontaktopplysningene er tilgjengelig for alle<br>og kan bli brukt til markedsføring og reklame.                           |  |
| □Jeg vil melde kontaktopplysninger                                                                                                    |  |

9. Fyll inn informasjon om klubbens aktiviteter.

Her kan du f.eks. skrive: «4H er en ideell barne- og ungdomsorganisasjon som er livssynsnøytral og partipolitisk uavhengig. Organisasjonens formål er å utvikle en aktiv og samfunnsengasjert ungdom med ansvarsfølelse og respekt for natur og mennesker. 4H er en medlemsstyrt organisasjon hvor medlemmene selv bestemmer hva de vil utforske og tilegne seg kunnskap om.»

#### Foreningens aktiviteter

Beskriv nøyaktig og utfyllende aktivitetene foreningen driver med. Informasjonen du oppgir her blir grunnlaget vårt for å kunne registrere riktig næringskode.

#### Foreningens aktiviteter

4H er en ideell barne- og ungdomsorganisasjon som er livssynsnøytral og partipolitisk uavhengig. Organisasjonens formål er å utvikle en aktiv og samfunnsengasjert ungdom med ansvarsfølelse og respekt for natur og mennesker. 4H er en medlemsstyrt organisasjon hvor medlemmene selv bestemmer hva de vil utforske og tilegne seg kunnskap om.

Du må ikke legge inn fødselsnummer eller informasjon som kan være sensitiv i dette feltet.

**10.** Fyll inn klubbens stiftelsesdato.

Stiftelsesdatoen står i medlemsregisteret. Om du ikke finner det kan du spørre 4Hkontoret i ditt fylke.

Kryss av på «Nei, foreningen skal ikke ha ansatte».

Kryss av for om dere ønsker skriftlige tilbakemeldinger på bokmål eller nynorsk.

| _ |                                                                                                    |
|---|----------------------------------------------------------------------------------------------------|
|   | Dato for stiftelse 🕜                                                                                                    |
|   | Stiftelsesdatoen må være den samme som er oppgitt i dokumentasjonen du legger ved.                                                                                                    |
|   | Hvis foreningen er stiftet tilbake i tid og dere ikke kjenner til stiftelsesdatoen, legger dere inn en dato som<br>er så nær stiftelsestidspunktet som mulig. Vet dere året, kan dere for eksempel legge inn 31.12. etterfulgt<br>av året. |
|   | Skriv datoen slik: dd.mm.åååå                                                                                                    |
|   | Når ble foreningen stiftet?                                                                                                    |
|   | Ansatte                                                                                                    |
|   | Alle som mottar lønn eller annen godtgjørelse regnes som ansatte.                                                                                                    |
|   | Har eller venter foreningen å få ansatte?                                                                                                    |
|   | Nei, foreningen skal ikke ha ansatte                                                                                                    |
|   | Ja, foreningen skal na ansatte                                                                                                    |
|   | Er du usikker? Se hva som skiller ansatte og selvstendige næringsdrivende.                                                                                                    |
|   | Målform - bokmål eller nynorsk                                                                                                    |
|   |                                                                                                    |
|   | Bokmål                                                                                                    |
|   | O Nynorsk                                                                                                    |
|   |                                                                                                    |

**11.** Ingen klubber har daglig leder, forretningsfører eller kontaktperson. Gå videre uten å registrere noen.

| Har foreningen daglig leder, forretningsfø                                                                                                    | rer eller kontaktperson? 🕜 |
|----------------------------------------------------------------------------------------------------|----------------------------|
| Har foreningen ansatt daglig leder eller forretningsfører, må du melde denne. Har foreningen en styreleder,<br>er det ikke nødvendig å oppgi en kontaktperson i tillegg. |                            |
| Jeg vil melde daglig leder, forretningsfører eller kontaktpers                                                                                                    | son                        |
| Daglig leder, forretningsfører eller kontak                                                                                                    | tperson                    |
| Fødsels-/d-nummer eller<br>organisasjonsnummer ?                                                                                                    |                            |
| Etternavn (hvis fødselsnummer)                                                                                                    |                            |
| Rolle                                                                                                    |                            |
| O Daglig leder                                                                                                    |                            |
| O Forretningsfører                                                                                                    |                            |
| O Kontaktperson                                                                                                    |                            |
|                                                                                                    | Ləgg til                   |
| Fødsels-/d-nummer eller<br>organisasjonsnummer Navn                                                                                                    | Rolle                      |
| Ingen opplysninger er lagt til                                                                                                    |                            |

**12.** Registrer klubbens styre.

Skriv inn fødselsnummer (11 siffer), etternavn (må være korrekt skrevet), kryss av for riktig verv og trykk «legg til». Gjenta dette til alle er registrert.

Kasserer og sekretær registreres som styremedlem. Eventuelle varamedlemmer skal ikke registreres. Klubbrådgivere skal ikke registreres.

| Styre 🕜                                                                                                    |          |          |          |
|----------------------------------------------------------------------------------------------------|----------|----------|----------|
| Styret må ha minst ett medlem, men det stilles ingen krav til antall styremedlemmer. Vær nøye med at det<br>ikke er avvik mellom det som oppgis her og det som står i protokollen fra stiftelsesmøtet eller årsmøtet.<br>Du skal ikke legge inn varamedlemmene. |          |          |          |
| Fødselsnummer/d-nummer ③<br>Etternavn                                                                                                    | ]        |          |          |
| <ul> <li>Hvilken rolle i styret?</li> <li>Styrets leder</li> <li>Nestleder</li> <li>Styremedlem</li> </ul>                                                                                                    | Valgt av | Legg til |          |
| Fødselsnummer eller Navn<br>d-nummer                                                                                                    | 1        | Rolle    | Valgt av |
| Ingen opplysninger er lagt til                                                                                                    |          |          |          |

**13.** Ingen klubber har ikke autorisert regnskapsfører. Gå videre uten å registrere noen.

| Har foreningen autorisert regnskapsfører? 🕜                                                                                                    |  |
|----------------------------------------------------------------------------------------------------|--|
| Hvis foreningen har engasjert en regnskapsfører, skal du melde denne til oss. Regnskapsføreren skal være <u>autorisert av Finanstilsynet</u> . |  |
| Autorisert regnskapsfører                                                                                                    |  |
| Fødselsnummer eller<br>organisasjonsnummer ?                                                                                                   |  |
| Etternavn (hvis fødselsnummer)                                                                                                    |  |
| Regnskapsfører                                                                                                    |  |
| Fødselsnummer eller<br>organisasjonsnummer<br>Ingen opplyspinger or lagt til                                                                   |  |
| ingen opprysninger er lagt ut                                                                                                    |  |

**14.** Alle klubber har revisor, men ingen har revisor som skal registreres her. Gå videre uten å registrere noen.

| Har foreningen revisor? ()                                                                                                    |                         |
|----------------------------------------------------------------------------------------------------|-------------------------|
| Hvis foreningen har engasjert revisor skal du melde denne til oss. Revisoren skal <u>Finanstilsynet</u> og registrert i Revisorregisteret. | være <u>godkjent av</u> |
| Jeg vil melde revisor                                                                                                    |                         |
|                                                                                                    |                         |
| Revisor                                                                                                    |                         |
| Organisasjonsnummer ?                                                                                                    |                         |
| Revisor                                                                                                    |                         |
| Organisasjonsnummer Navn                                                                                                    | Rolle                   |
| Ingen opplysninger er lagt til                                                                                                    |                         |

**15.** Klubbene skal ikke gi noen signaturrett. Gå videre uten å registrere noen.

Et styre har uansett alltid signaturrett i fellesskap.

| Har foreningen gitt signaturrett til noen? 🕜                                                                                                    |
|----------------------------------------------------------------------------------------------------|
| Signaturrett er en fullmakt til å opptre, inngå avtaler, ta opp lån og lignende<br>på vegne av foreningen. Det er styret i fellesskap som har signaturrett, men styret kan<br>vedta å gi retten videre til styremedlemmer, daglig leder eller navngitte personer. |
| Personer med roller i foreningen har fått signaturrett                                                                                                    |
| Navngitte personer har fått signaturrett                                                                                                    |

16. Trykk på «Navngitte personer har fått prokura».

Klubbrådgiver A og en valgfri myndig person tildeles prokura (/er prokurister) i fellesskap. Den valgfrie personen skal velges på klubbens årsmøte. Det er viktig at det er to personer i fellesskap som har denne fullmakten. Dette bl.a. for å minske risikoen for underslag.

#### Har foreningen gitt prokura til noen?

Prokura er en fullmakt til å opptre på vegne av foreningen i den daglige driften. Den som har prokura kan ikke pantsette eller selge foreningens eiendom eller løsøre. En eller flere roller eller personer kan få prokura. <u>Les mer i prokuraloven</u>.

Personer med roller i foreningen har fått prokura

Navngitte personer har fått prokura

Et nytt felt dukker da opp. Kryss av for «Prokura i fellesskap».

Skriv inn fødselsnummer (11 siffer), etternavn (må være korrekt skrevet) og trykk «legg til». Gjenta dette til begge er registrert.

| Har navngitte personer fått prokura?                                                               |                           |
|----------------------------------------------------------------------------------------------------|---------------------------|
| Da må du oppgi fødselsnummeret deres. Har flere prokura, må det komme frem seg eller i fellesskap. | om de har retten hver for |
| Fødselsnummer/d-nummer ③<br>Etternavn                                                              |                           |
| Rolle                                                                                              |                           |
| O Prokura alene                                                                                    |                           |
| <ul> <li>Prokura hver for seg</li> </ul>                                                           |                           |
| Prokura i fellesskap                                                                               |                           |
| Legg til                                                                                           |                           |
| Fødselsnummer eller<br>d-nummer                                                                    | Rolle                     |
| Ingen opplysninger er lagt til                                                                     |                           |

17. Kryss «Ja» på at klubben vil delta i Grasrotandelen.

Skriv inn klubbens kontonummer. Hvis dere ikke har kontonummer enda, kan dette feltet stå åpent.

| Registrering i Frivillighetsregisteret                                                                                                    |  |  |
|----------------------------------------------------------------------------------------------------|--|--|
| Foreninger som driver frivillig virksomhet kan registreres i Frivillighetsregisteret.<br>Du kan lese mer om <u>registrering i Frivillighetsregisteret</u> på Brønnøysundregistrene sine nettsider. |  |  |
| Grasrotandelen                                                                                                    |  |  |
| Grasrotandelen er en ordning som gjør det mulig for spillere hos Norsk Tipping å gi en prosentvis andel av spillinnsatsen til en frivillig organisasjon.                                           |  |  |
| Du finner mer informasjon om grasrotandelen på Brønnøysundregistrene sine nettsider.                                                                                                    |  |  |
| Skal foreningen delta i Grasrotandelen?                                                                                                    |  |  |
| Kontonummer                                                                                                    |  |  |
| Du kan registrere et kontonummer selv om foreningen ikke skal delta i grasrotandelen.<br>Kontonummeret blir da tilgjengelig for alle, for eksempel hvis noen ønsker å gi penger til foreningen.    |  |  |
| Foreningens kontonummer                                                                                                    |  |  |

Kryss «Nei» på at klubben skal rapportere regnskapsopplysninger.

Kryss «Ja» eller «Nei» på om klubben vil registrere vedtekter i Frivillighetsregisteret. Dette er frivillig. Vedtekter må legges ved når man registrer klubben i Enhetsregisteret, men om vedtektene skal registreres i Frivillighetsregisteret er opp til dere.

Velg «13. Barne- og ungdomsorganisasjoner» under hovedkategori, og «13 100 Barne- og ungdomsorganisasjoner» under underkategori. Trykk «legg til».

| Regnskapsopplysninger                                                                                                    |  |  |
|----------------------------------------------------------------------------------------------------|--|--|
| Det er frivillig om foreningen ønsker å rapportere sine regnskapsopplysninger til<br>Regnskapsregisteret. Velger man en slik rapportering, må foreningen sende inn forenklet<br>årsregnskap til Regnskapsregisteret hvert år.                               |  |  |
| Les mer om kravene til årsregnskap i forskrift om register for frivillig virksomhet.                                                                                                    |  |  |
| Skal foreningen rapportere regnskapsopplysninger?                                                                                                    |  |  |
| Dato for avslutning av regnskapsår (dd.mm)                                                                                                    |  |  |
| Registrering av vedtekter                                                                                                    |  |  |
| Foreningen kan selv velg om vedtektene skal registreres i Frivillighetsregisteret.<br>Skal vedtektene registreres, må det sendes inn nye vedtekter hver gang disse blir endret.                                                                             |  |  |
| Hva vedtektene skal inneholde finner du på Brønnøysundregistrene sine nettsider.                                                                                                    |  |  |
| Skal vedtektene registreres i Frivillighetsregisteret?                                                                                                    |  |  |
| Kategorier                                                                                                    |  |  |
| Alle foreninger som blir registrert i Frivillighetsregisteret må gi opplysninger om hva slags<br>aktiviteter de driver. Hvis foreningen driver flere typer aktiviteter, kan det registreres inntil tre<br>kategorier. Kategoriene må rangeres etter omfang. |  |  |
| Du finner mer informasjon om kategorier på Brønnøysundregistrene sine nettsider.                                                                                                    |  |  |
| Hovedkategori Underkategori<br>13. Barne- og ungdomsorganisasjoner V 13 100 - Barne- og ungdomsorganisasjoner V Logg til                                                                                                    |  |  |

18. Skriv inn ditt mobilnummer eller epostadresse (altså til deg som fyller ut skjemaet).

Kryss av for en eller to personer som skal signere skjemaet. Sjekk ut på forhånd at det er en person som har MinID, BankID eller annen innloggingsmulighet til Altinn. Ikke alle ungdommer har dette.

Det er samme hvem som skal signere, men det kan være naturlig at det f.eks. er leder. Dette har ingen sammenheng med signaturrett. Dette er kun for at noen skal bekrefte de opplysninger du har lagt inn.

| Samordnet registermelding                                                                              |                                        |  |  |
|----------------------------------------------------------------------------------------------------|----------------------------------------|--|--|
| Varsel til deg som sender inn skjema                                                                   | Varsel til deg som sender inn skjemaet |  |  |
| Du får tilbakemeldinger fra oss i innboksen i Altinn. Velg om varslet skal sendes på SMS eller e-post. |                                        |  |  |
| Mobilnummer eller e-postadresse                                                                        |                                        |  |  |
| Signering av skjemaet                                                                                  |                                        |  |  |
| Skjemaet må signeres av minst én person. Kryss av fo                                                   | for signering i tabellen.              |  |  |
| Fødsels-/D-nummer og<br>organisasjonsnummer                                                            | Rolle Signeres av                      |  |  |
|                                                                                                    |                                        |  |  |

19. Når du nå trykker «neste» kommer du til en oppsummering av skjemaet.

Trykk på arkfanen «Vedlegg». Velg type vedlegg i den hvite nedtrekkmenyen. Trykk på «bla gjennom» og velg fila du skal legge ved. Trykk «legg til», «neste» og «legg til flere». Gjenta til du har lagt ved alle filene du skal legge ved.

Filene du skal legge ved er:

- Vedtekter
- Stiftelsesdokument/-protokoll (evt. bekreftelse på klubbs eksistens)
- Protokoll fra årsmøtet (om klubben er ny laster du opp stiftelsesprotokollen her også
- Protokoll som viser valg av det meldte styret (last opp protokollen fra årsmøtet her også, evt. stiftelsesprotokollen om klubben er ny)
- Evt. annet (bekreftelse fra foreldrene om styremedlemmene er under 15 år).

Størrelsen på filene du laster opp må være mindre enn 10 MB. Har du flere filer eller vedlegg, må den totale størrelsen for hele meldingen ikke overstige 20 MB. Bruk helst PDF-filer.

| Melding Vedlegg                                                       |                                                                                                    |  |
|-----------------------------------------------------------------------|----------------------------------------------------------------------------------------------------|--|
| < Til innboksen                                                       | Samordnet registermelding                                                                                                    |  |
| Forening/Lag<br>Stiftelsesdokument<br>Mangler<br>Vedtekter<br>Mangler | Last opp vedlegg<br>1. Velg vedleggstype<br>2. Velg filene du skal laste opp og trykk «Legg til»<br>3. Trykk «Neste» for å lagre vedlegget |  |
| Vedleggsoversikt                                                      | Velg vedleggstype                                                                                                    |  |
|                                                                       | Filer i dette vedlegget<br>Ingen opplysninger er lagt til                                                                                  |  |

| /elg vedleggstype                                                       |                  |
|-------------------------------------------------------------------------|------------------|
| Stiftelsesdokument                                                      | gjennom Legg til |
| Erklæringer fra revisor<br>Protokoll som viser valg av det meldte styre |                  |
| Protokoller fra årsmøte                                                 |                  |
| Annet <                                                                 |                  |

20. Trykk på arkfanen «Melding».

Trykk på «Kontroller melding og vedlegg».

| Melding Vedlegg                                       |                                                    |                                                                                                    |
|-------------------------------------------------------|----------------------------------------------------|----------------------------------------------------------------------------------------------------|
| < Til innboksen                                       | Samordnet registermelding                          |                                                                                                    |
| Forening/Lag                                          | Sammendrag                                         |                                                                                                    |
| Sider i skjemaet:                                     | Moldingenry                                        |                                                                                                    |
| Navn og adresse                                       | Meldingsin:                                        |                                                                                                    |
| Kontaktopplysninger                                   |                                                    | Kontroller melding og vedlegg                                                                                                    |
| Foreningens aktiviteter                               | Navn                                               |                                                                                                    |
| Dato for stiftelse,<br>ansatte og målform             | Navnet på foreningen                               | Eksempel 4H                                                                                                    |
| Daglig leder, forretningsfører<br>eller kontaktperson | Gate og husnummer eller sted                       | c/o Navn Navnesen<br>Eksempelveien 8                                                                                                    |
| Styre                                                 | Postnr<br>Poststed                                 | 1642<br>SALTNES                                                                                                    |
| Regnskapsfører                                        | Kommune                                            | RÅDE                                                                                                    |
| Revisor                                               | Hvordan skal foreningen                            |                                                                                                    |
| Signaturrett                                          | varsles av det offentlige?<br>E-postadresse        | eksempel@eksempel.no                                                                                                    |
| Prokura                                               | Mobilnummer                                        | +47                                                                                                    |
| Registrering i<br>Frivillighetsregisteret             | Foreningens aktiviteter<br>Foreningens aktiviteter | 4H er en ideell barne- og ungdomsorganisasjon som er livssynsnøytral og                                                                         |
| Varsling og signering                                 |                                                    | partipolitisk uavnengig. Organisasjonens formal er a utvikle en aktiv og<br>samfunnsengasjert ungdom med ansvarsfølelse og respekt for natur og |
| Sammendrag                                            |                                                    | mennesker. 4H er en medlemsstyrt organisasjon hvor medlemmene selv<br>bestemmer hva de vil utforske og tilegne seg kunnskap om.                 |

Du får da opp beskjed om det er noe som mangler, f.eks. et vedlegg.

| Samordnet registermelding                    |                                                                                   |
|----------------------------------------------|-----------------------------------------------------------------------------------|
| Følgende vedlegg må legges ved               | <ul> <li>Protokoll som viser valg av det meldte styre</li> <li>Mandler</li> </ul> |
| Protokoll som viser valg av det meldte styre | - Hongici                                                                         |
| Sar                                          | nmendrag                                                                          |

**21.** Når all informasjon er registrert og alle vedlegg lastet opp skriver du inn mobil eller epost til den (eller de) som skal signere.

Trykk deretter «Send til signering i Altinn».

Skjemaet sendes da til den som skal signere det. Når han/hun har signert, sendes til til en saksbehandler i Brønnøysundregistrene.

| Send til signering i Altinn                                                                                                    |                                                                                                    |                                                                                                    |
|----------------------------------------------------------------------------------------------------|----------------------------------------------------------------------------------------------------|----------------------------------------------------------------------------------------------------|
| Eksempel 4H                                                                                                    |                                                                                                    | Meldingsnummer:                                                                                     |
| Dokumenter<br>Melding<br>Stiftelsesdokument<br>Vedtekter<br>Protokoll som viser valg av det meldte styre<br>Protokoller fra årsmøte | Skal signeres av<br>Skal ikke signeres.<br>Skal ikke signeres.<br>Skal ikke signeres.<br>Skal ikke signeres. | Varsling til mobil eller e-post                                                                     |
| Meldingen med eventuelle vedlegg blir automatisk s<br>varsle de som skal signere, må du legge inn mobilm<br>Forrige                 | endt til Brønnøysundregistrene r<br>ummer eller e-postadresse i felte                                        | når alle som skal signere har signert. Ønsker du å<br>et for varsel.<br>Send til signering i Altinn |

Du har nå gjort det du skal og kan vente på at registreringen blir behandlet av saksbehandler. Hvis alt er i orden får du beskjed om dette og hva som er klubbens organisasjonsnummer. Om det er feil/mangler får du beskjed om dette og hva du må endre/tilføye.